1. If you already have accounts setup and you would like to start to use the Direct-Connect Service. You must first Deactivate your current Online Services.

To do this right click on your existing Account and select "Edit" which will pop-up, the Account Details Window, Click on the "Online Services" Tab and then Click the "Deactivate" button.

| Edit View Tools Reports Help |                                                                                                    |                                   |                        |
|------------------------------|----------------------------------------------------------------------------------------------------|-----------------------------------|------------------------|
| ■ 🔿 🖌 🔂 🖛                    |                                                                                                    |                                   |                        |
| Accounts C &                 | Home         Spending         Bills         Planning         Investing           Main View <td< th=""><th>Mobile &amp; Alerts</th><th>Tips &amp; Tutorials</th></td<>                | Mobile & Alerts                   | Tips & Tutorials       |
| Banking PFCU CHECKING XX0002 | Customize                                                                                                    |                                   |                        |
|                              | See Where Your Money Goes                                                                                                    |                                   | 🏶 Options 🔻            |
|                              | LAST 30 DAYS SPENDING (3/2013 - 4/2013)                                                                                                    |                                   | -                      |
|                              | Account Details                                                                                                    | TOTAL SPLINDING                   |                        |
|                              | General Online Services Display Options                                                                                                    | in All Categories<br>All Accounts |                        |
|                              | FICU CHECKING XXUUZ     is set up for transaction download. Automatic entry is: On     Financial Institution: Philadelphia Federal Credit Union     Connection Method: Dreat Connect | A 3 Uncategorized Transac         | tions                  |
|                              |                                                                                                    |                                   |                        |
|                              | Online Bill Payment                                                                                                    |                                   |                        |
|                              | PPCU CHECKING XX0002<br>is set up for Online Bill Pay Deactivate                                                                                                    | 7                                 | 5                      |
|                              |                                                                                                    |                                   | MINUTES<br>to complete |
|                              | Delete Account Iax Schedule     OK Cancel                                                                                                    | J                                 |                        |
|                              |                                                                                                    |                                   |                        |
|                              | 3 Budget Your Spending                                                                                                    |                                   |                        |
| : Worth \$3,704              | Automatically create a budget to track your top spending areas. Why do this? Take cortol e your spending and meet your long-term financial goals. What's needed? Nothing.            |                                   | 5<br>MINUTES           |
| + Add an Account             |                                                                                                    |                                   | to complete            |

2. After you deactivate the Online Services – you can start to setup Direct Connect. Click on the "Set up now..." Button.

| le Edit Yiew Tools Reports Help                                    |                                                                                                    |                                                                                   |
|--------------------------------------------------------------------|----------------------------------------------------------------------------------------------------|-----------------------------------------------------------------------------------|
| ← → C+                                                             |                                                                                                    |                                                                                   |
| Accounts     All Transactions     Banking     PPCU CHECKING XX0002 | Home Spending Bills Planning Investing N<br>Main Yiew<br>Customize                                                                                                    | Ynhile & Alerts Tips & Tutorials Add View Reset Guidance                          |
|                                                                    | See Where Your Money Goes LAST 30 DAYS SPENDING (3/2013 - 4/2013)  C Account Details                                                                                                    | & options -                                                                       |
|                                                                    | Account Details  General Online Services Display Options  Online Setup  Online Setup  Online Setup  Download transactions directly  Set up now  Example  Example | n All Categories<br>All Accounts<br>ategorized Transactions<br>mine Your Spending |
|                                                                    | Online Bill Payment       Pay your bills online without       Leaving Quicken.                                                                                                    | 5<br>MINUTES<br>to complete                                                       |
|                                                                    | OK Cancel      OK Cancel      O |                                                                                   |
| Net Worth \$3,704                                                  | Why do this?<br>Take control of your spending and neet<br>your long-term financial goals.<br>What's needed?<br>Nothing.                                                                                                    | 5<br>MINUTES<br>to complete                                                       |

3. Select the **Direct Connect** Method and click the "Next" button.

| AC      |                                                                                                    |                 |                        |
|---------|----------------------------------------------------------------------------------------------------|-----------------|------------------------|
|         |                                                                                                    |                 |                        |
| un View | Nome Spending Bills Planning Investing                                                                                                    | Mobile & Alerts | Tips & Tuton           |
| omize   |                                                                                                    |                 |                        |
|         | See Where Your Money Goes                                                                                                    | xI              |                        |
|         | Add your Primary Checking Account                                                                                                    |                 | 10                     |
|         | Philadelphia Federal Credit Union                                                                                                    |                 | LU                     |
|         | Select Connection Method                                                                                                    |                 | to complet             |
|         | Direct Connect (Fees may apply)     - Automatically updates balances and transactions in Quicken by connecting to your bank.     - Pay your bills and transfer money directly from Quicken (services vary by bank). |                 |                        |
|         |                                                                                                    |                 | E                      |
|         |                                                                                                    |                 | D<br>MINUTES           |
|         |                                                                                                    |                 | to complete            |
|         |                                                                                                    |                 | 5                      |
|         | Learn more about how Quicken connects to your bank                                                                                                    |                 | MINUTES<br>to complete |
|         | 0                                                                                                    | Park Next       |                        |

4. Enter in your Teller Net User ID (*Not Account Number*) and the password you created in the registration process. Click on the "Connect" button

| ounts C to       | Home Spending Bills Planning Investin                                                                                                    | ng                                                                                                    | s Tips & Tutor              |
|------------------|----------------------------------------------------------------------------------------------------|----------------------------------------------------------------------------------------------------|-----------------------------|
| in View<br>omize |                                                                                                    |                                                                                                    | Add                         |
|                  | See Where Your Money Goes Content of the Add your Primary Checking Account Add your Primary Checking Account Philadelphia Federal Credit Union WEB: www.pfou.com   TEL: (215)934-3500 or (800)832-PFCU        | n                                                                                                    | 10<br>MINUTES<br>to complet |
|                  | Direct Connect User ID<br>for your Philadelphia Federal Credit Union account<br>[steba65423<br>Direct Connect Password<br>for your Philadelphia Federal Credit Union account<br>*******<br>Save this password | Your credentials are safe With Quicken We use bank-level encryption to secure your login credentials, they cannot be compromised Learn more about our security | 5<br>MINUTES<br>to complet  |
|                  | Council For more options use Advanced Setup                                                                                                    |                                                                                                    | 5<br>MINUTES<br>to complet  |

5. Quicken will connect to the servers and pull down your account information into quicken.

| Edit View Tools Reports Help |                                                                |                       |
|------------------------------|----------------------------------------------------------------|-----------------------|
| ➡ C.                         |                                                                |                       |
| counts C 😤                   | Home Spending Bills Planning Investing Mobile & Alerts         | i Tips & Tutori       |
| ain View                     |                                                                | Add V                 |
| omize                        |                                                                |                       |
|                              | A Fac Where Your Manay Goos                                    |                       |
|                              | Ø Add your Primary Checking Account         X                  |                       |
|                              | Add your Primary Checking Account                              |                       |
|                              |                                                                | 10                    |
|                              |                                                                | MINUTES<br>to complet |
|                              | Looking for your accounts at Philadelphia Federal Credit Union |                       |
|                              |                                                                |                       |
|                              |                                                                |                       |
|                              |                                                                |                       |
|                              |                                                                | 5                     |
|                              |                                                                | MINUTES               |
|                              |                                                                | to complete           |
|                              |                                                                |                       |
|                              |                                                                | 5                     |
|                              |                                                                | MINUTES               |
|                              |                                                                | to complete           |
|                              | Park Connect                                                   |                       |
|                              | Bark Colliect                                                  |                       |
|                              |                                                                |                       |
|                              |                                                                |                       |
|                              |                                                                |                       |
|                              |                                                                |                       |
|                              |                                                                |                       |
|                              |                                                                |                       |
|                              |                                                                |                       |